# **PowerSchool Parent Portal Access - Account Setup Instructions**

PowerSchool allows parents/guardians to create a single sign on account where they can add and then view all their student's information in their single login account (even if the students attend different schools). When a parent's/guardian's single sign on account is created, an access code and password for each student must be entered. These codes must be requested from your student's attending school for each of your students.

Please follow the instructions below carefully to create and link your students to your account.

1. Access the Parent Portal at https://usd417.powerschool.com/public/home.html There are links on the district website.

| g trouble signing in?                                                |
|----------------------------------------------------------------------|
|                                                                      |
|                                                                      |
| at allows you to view all of your<br>You can also manage your accoun |
|                                                                      |
|                                                                      |

2. Click on the "Create Account" button and you will be directed to the account creation page seen below:

| PowerSchool             |                                         |                                      |                                        |
|-------------------------|-----------------------------------------|--------------------------------------|----------------------------------------|
| Create Parent Acc       | count                                   |                                      |                                        |
| First Name              | John                                    |                                      |                                        |
| Last Name               | Doe                                     |                                      |                                        |
| Email                   | jdoe@con                                | ncast.net                            |                                        |
| Desired Username        | jdoe253                                 |                                      |                                        |
| Password                | ••••••                                  |                                      | Better                                 |
| Re-enter Password       | ••••••                                  |                                      |                                        |
| ew password must:       |                                         |                                      |                                        |
| e at least 6 characters | long                                    |                                      |                                        |
| Link Students to A      | Account<br>cess Password, and Relation: | ship for each student you wish to ad | d to your Parent Account               |
| itudent Name            | Access ID                               | Access Password                      | Relationship                           |
| Katie Doe               | DOE351                                  | •••••                                | Father :<br>Choose<br>Father<br>Mother |

| 2.    | Choose<br>Father<br>Mother                           |
|-------|------------------------------------------------------|
| 3.    | Grandfather<br>Grandmother                           |
| 4.    | Aunt<br>Uncle<br>Brother                             |
| 5.    | Sister                                               |
| 6.    | Adopted daughter<br>Adoptive parent<br>Adopted son   |
| 7.    | Brother, half<br>Brother, step<br>Cousin             |
| Enter | Daughter<br>Father, foster<br>Father, step<br>Friend |

| Last Name                                                                    |                                                                                                    |                                                                                                    |                                                                                                    |
|------------------------------------------------------------------------------|----------------------------------------------------------------------------------------------------|----------------------------------------------------------------------------------------------------|----------------------------------------------------------------------------------------------------|
|                                                                              | Doe                                                                                                    |                                                                                                    |                                                                                                    |
| Email                                                                        | jdoe@com                                                                                                    | ast.net                                                                                                    |                                                                                                    |
| Desired Username                                                             | jdoe253                                                                                                    |                                                                                                    |                                                                                                    |
| Password                                                                     | •••••                                                                                                    |                                                                                                    | Better                                                                                                    |
| Re-enter Password                                                            | •••••                                                                                                    |                                                                                                    |                                                                                                    |
| w password must:                                                             |                                                                                                    |                                                                                                    |                                                                                                    |
| e at least 6 characters long                                                 |                                                                                                    |                                                                                                    |                                                                                                    |
| ink Students to Acc<br>nter the Access ID, Access<br>udent Name              | Password, and Relationsh                                                                                                    | ip for each student you wish to add                                                                                                    | to your Parent Account                                                                                                    |
| ink Students to Acc<br>iter the Access ID, Access<br>udent Name              | Access ID                                                                                                    | ip for each student you wish to add Access Password                                                                                                    | to your Parent Account Relationship                                                                                                    |
| nk Students to Acc<br>ter the Access ID, Access<br>udent Name<br>Katie Doe   | Access ID DOE351                                                                                                    | ip for each student you wish to add Access Password                                                                                                    | Relationship                                                                                                    |
| nk Students to Acc<br>atter the Access ID, Access<br>udent Name<br>Katie Doe | Access ID DOE351                                                                                                    | Access Password                                                                                                    | Relationship<br>Father<br>Father<br>Father                                                                                                    |
| nk Students to Acc<br>Iter the Access ID, Access<br>udent Name<br>Katie Doe  | Access ID DOE351                                                                                                    | Access Password                                                                                                    | to your Parent Account  Relationship  Father Father Mother Mother                                                                                                    |
| nk Students to Acc<br>ter the Access ID, Access<br>udent Name<br>Katie Doe   | Access ID DOE351                                                                                                    | ip for each student you wish to add Access Password                                                                                                    | to your Parent Account  Relationship  Father  - Choose Father Crandfather Crandfather Cran |
| nk Students to Acc<br>Iter the Access ID, Access<br>udent Name<br>Katie Doe  | Access ID DOE351                                                                                                    | Access Password                                                                                                    | to your Parent Account  Relationship  Father  Father  Rober  Grandfather  Grandmother  Aunt                                                                                                    |
| nk Students to Acc<br>ter the Access ID, Access<br>udent Name<br>Katie Doe   | Access ID DOE351                                                                                                    | Access Password                                                                                                    | to your Parent Account                                                                                                    |
| nk Students to Acc<br>ter the Access ID, Access<br>udent Name<br>Katie Doe   | Access ID DOE351 DOE351                                                                                                    | ip for each student you wish to add Access Password                                                                                                    | to your Parent Account  Relationship Father Choose Father Crandfather Crandfather Crandfather Uncle Brother Sister                                                                                                    |
| nk Students to Acc<br>ter the Access ID, Access<br>udent Name<br>Katie Doe   | Access ID DOE351 DOE351                                                                                                    | ip for each student you wish to add                                                                                                    | to your Parent Account                                                                                                    |
| nk Students to Acc<br>iter the Access ID, Access<br>udent Name<br>Katie Doe  | Access ID DOE351 DOE351 DOE351                                                                                                    | Access Password  Access Password  Access | to your Parent Account                                                                                                    |
| nk Students to Acc<br>ter the Access ID, Access<br>udent Name<br>Katie Doe   | Access ID DOE351 DOE351 DOE351 DOE351                                                                                                    | ip for each student you wish to add Access Password                                                                                                    | to your Parent Account                                                                                                    |
| nk Students to Acc<br>ter the Access ID, Access<br>udent Name<br>Katie Doe   | Access ID DOE351 DOE351 DOE351                                                                                                    | ip for each student you wish to add                                                                                                    | to your Parent Account                                                                                                    |
| nk Students to Acc<br>ter the Access ID, Access<br>udent Name<br>Katie Doe   | Access ID DOE351 DOE351 DOE351 DOE351 DOE351                                                                                                    | ip for each student you wish to add  Access Password                                                                                                    | to your Parent Account                                                                                                    |
| nk Students to Acc<br>ter the Access ID, Access<br>udent Name<br>Katie Doe   | Access ID DOE351 DOE351 | ip for each student you wish to add                                                                                                    | to your Parent Account                                                                                                    |

PowerSchool

In the Create Parent Account portion of this form enter the following information: Your First Name: Your Last Name: Your Email Address: The email address must be unique. If Parents/Guardians share the same email address, you should only set up one parent access account and you can only login and access one at a time. If you have different email addresses you can set up another account with that email address. Desired User Name: Enter your choice, no apostrophe's or email addresses must be in lower case letters. Password: Again, enter your choice-

must be at least 6 characters and all lowercase.

Re-Enter Password: Re-enter the same password to verify.

This is where you will setup access to ALL your students.

•Enter the Name of each Student you wish to associate with.

•Enter the Access ID and Access Password you requested for each student from their respective schools. NOTE: the access ID and access password must be entered exactly as they were provided to you. •Select the relationship you are to the

student.

**NOTE:** Should you enter something incorrectly, when you hit Enter, the Edit checks will catch the error; but unfortunately, also blank out many of the fields you have entered. You must re-enter the information in it's entirety before the record is created.

3. Click **Enter** when you have completed entering all the information for your student and you will receive a confirmation that your account was created and you are ready to login. If you do not have all your student's access information at this time, you are able to add students after the account is created.

## What if you forget your login information?

On the login page click on Having Trouble Logging in?

#### If you forgot your Password:

- Fill in your Username
- Fill in your Email Address •
- Click Enter

The system will authenticate your information and send you a Security Token with instructions on how to re-set your Password to the Email address listed.

It is important to note that the Security Token sent is only good for 30 minutes. If the Parent/Guardian fails to re-set the Password in that allotted time, you will need to repeat the process.

#### If you forgot your Username:

- Click on the Forgot Username? tab
- Enter your Email Address
- Click Enter

The system will authenticate your information and send you an Email listing your Username.

| Parent Sign | In |  |
|-------------|----|--|
| Username    |    |  |
| Password    |    |  |
| 1 doomen    |    |  |

#### Recover Account Sign In Information

To recover your account sign in information, provide the information below.

| Forgot Password? | Forgot Username? |  |
|------------------|------------------|--|
| Username         |                  |  |
| Email Address    |                  |  |
| Email Address    |                  |  |
| Enter            |                  |  |
|                  |                  |  |

### How to Add a Student to Your Parent Account

Use this procedure to add one or more students to your parent account. You will need an Access ID and Access Password which was provided to you by your child's school.

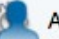

Account Preferences

link from the navigation menu on the left.

On the start page, click on the The Account Preferences – Profile page appears.

Click the **Students** tab.

Add On the Students tab, click the

icon to add a student to your parent account.

The Add Student dialog appears.

| Student Name | Access ID | Access Password | Relationship  |
|--------------|-----------|-----------------|---------------|
|              |           |                 | Choose 🛟      |
|              |           |                 |               |
| •            |           |                 | Cancel Submit |

Enter information in the following fields listed in the table:

| Field           | Description                                                                                                    |
|-----------------|----------------------------------------------------------------------------------------------------|
| Student Name    | Enter the first and last name of the student you want to add to you account.                                                          |
|                 | <b>Note:</b> Regardless of the name you enter, the system will populate the name based on the access ID and password for the student. |
| Access ID       | Enter the unique access ID for the student provided to you from your child's school.                                                  |
| Access Password | Enter the unique access password for the student provided to you from your child's school.                                            |
| Relationship    | Indicate how you are related to the student by choosing the appropriate association from the pop-up menu.                             |

Note: The Cancel and Save buttons appear shaded until information is entered.

Click **Submit**. The Add Student Dialog closes. The newly added student appears under **My Students**. Additionally, an account changes confirmation email is sent to your email address.